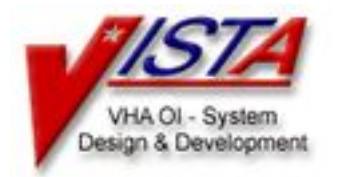

# Integrated Billing V. 2.0

# USER GUIDE For Patches IB\*2\*171 and IB\*2\*176

# Long Term Care Copay Phase II

September 2002

## **Table of Contents**

| Introduction                          | 1  |
|---------------------------------------|----|
| Patch IB*2*171                        | 2  |
| Patch IB*2*176                        | 3  |
| The LTC Billing Menu                  | 3  |
| New Options                           | 4  |
| LTC Billing Clock Maintenance         | 4  |
| Adding a Free Day                     | 5  |
| Editing a Free Day                    | 5  |
| Deleting a Free Day                   | 6  |
| LTC Billing Clock Inquiry             | 7  |
| LTC Single Patient Billing Profile    | 8  |
| Modified Options                      | 9  |
| Billing Activity List                 | 9  |
| Cancel/Edit/Add Patient Charges       | 10 |
| Editing a LTC Charge                  | 11 |
| Adding a LTC Charge                   | 12 |
| Canceling a LTC Charge                | 13 |
| Outpatient/Registration Events Report | 14 |

## Introduction

The purpose of the Long Term Care Copay Phase II project is to meet the provisions in the Veterans Millennium Health Care and Benefits Act, Public Law 106-117 Medical Care Collections, which authorized the Department of Veterans Affairs to promulgate regulations to collect copayments for extended care services provided to veterans by the VA. Long Term Care Copay Phase I provided functionality to identify patients who financially qualify for LTC Copayment and flag episodes of care and encounters that are LTC-related. Functionality for LTC Copay Phase II includes the following:

- Implement new LTC copayment rates as defined by Public Law 106-117, Section 101.
- Identify episodes/encounters of care related to LTC (via Treating Specialties and DSS Stop Codes) to stop Means Test billing logic and start LTC billing logic.
- Determine if the patient has LTC Copayment Test (10-10EC) information on file; if not, generate a mail message bulletin to alert a designated group of users that the information is needed.
- Determine if the patient is exempt from LTC copayment; if not, obtain the patient's monthly-calculated LTC copayment obligation from the Enrollment Package.
- Create a new LTC Billing Clock to track the patient's first 21 days of LTC services in each 12 month period from the date LTC services began since they are not subject to LTC Copayment (21 free days).
- Create a new LTC Billing Clock Maintenance option to edit the patient's LTC Billing Clock (21 free days).
- Create a new LTC Billing Clock Inquiry option to display data contained in the patient's LTC Billing Clock (21 free days).
- Create a LTC monthly job that will run in the background to evaluate the patient's LTC episodes/encounters, apply special LTC billing rules, create charges not to exceed Enrollment's monthly calculated LTC copayment obligation, and pass the LTC charges to AR.
- Modify the existing Cancel/Add/Edit Patient Charges option to edit LTC charges that fall outside of the LTC Billing Clock (21 free days).
- Modify existing Outpatient/Registration Events Report to include all LTC outpatient activities within a user-specified date range.
- Modify existing Patient Billing Inquiry option to display all LTC data for a specified patient.
- Create a new LTC Single Patient Billing Profile option to display all LTC activity for a specified patient.
- Print LTC Copayment charges the patient's AR patient billing statement.

## Patch IB\*2\*171

The primary purpose of Patch IB\*2\*171 is to stop Means Test (MT) billing for Long Term Care (LTC) services, and to track those patients receiving LTC services so that they can be billed in the future.

Treating Specialties are used to identify LTC services for inpatients, and Clinic Stop Codes are used to identify LTC services for outpatients. Please refer to the charts that follow for a list of these codes.

| Treating Specialty (Inpatient) | Type of Care                        |
|--------------------------------|-------------------------------------|
| 31                             | Institutional Inpatient GEM         |
| 32                             | Institutional Inpatient GEM         |
| 33                             | Institutional Inpatient GEM         |
| 34                             | Institutional Inpatient GEM         |
| 35                             | Institutional Inpatient GEM         |
| 37                             | Institutional Inpatient Domiciliary |
| 80                             | Institutional Inpatient NHCU        |
| 81                             | Institutional Inpatient NHCU        |
| 83                             | Institutional Inpatient Respite     |
| 85                             | Institutional Inpatient Domiciliary |
| 86                             | Institutional Inpatient Domiciliary |
| 87                             | Institutional Inpatient Domiciliary |
| 88                             | Institutional Inpatient Domiciliary |
| 96                             | Institutional Inpatient Hospice     |

| Clinic Stop (Outpatient) | Type of Care                      |
|--------------------------|-----------------------------------|
| 190                      | Non-institutional Outpatient ADHC |
| 319                      | Non-institutional Outpatient GEM  |

## Patch IB\*2\*176

The purpose of patch 176 is to implement the Long Term Care (LTC) Copayment requirement as mandated by the Veterans Millennium Health Care and Benefits Act, Public Law 106-117, Section 101. It is designed to perform LTC copayment calculations. It introduces the capability to start and maintain a LTC Billing Clock for patients, and to display LTC related information.

This patch also introduces a background job that runs on the first day of each month; however, the first time this background job will run is on the first night after the patch is installed. Therefore, expect to see the first LTC related messages and charges the day after installation. The monthly job runs automatically as part of the IB MT NIGHT COMP job, and is invisible to the end user. This monthly job performs calculations to determine LTC copayments for the previous month. The first time the monthly job is run, any prior months that have not been billed since the LTC Billing effective date (JULY 5, 2002) will also be calculated. The monthly job checks patients' LTC status, applies LTC exemptions and special LTC business rules, and uses the patients' Monthly Calculated LTC Copayment Cap (obtained from Enrollment Package) to compute the proper LTC copayment amount (if any) for the patient.

## The LTC Billing Menu

| BILS | Billing Activity List              |
|------|------------------------------------|
| CHRG | Cancel/Edit/Add Patient Charges    |
| CLOL | LTC Billing Clock Maintenance      |
| INQL | LTC Billing Clock Inquiry          |
| PROL | LTC Single Patient Billing Profile |

This patch adds a new menu, the LTC Billing Menu. This menu is included on the Billing Clerk's Menu and the Billing Supervisor Menu. It includes three new options: LTC Billing Clock Maintenance, LTC Billing Clock Inquiry, and LTC Single Patient Billing Profile; and two modified options: Billing Activity List (formerly the Category C Billing Activity List option) and Cancel/Edit/Add Patient Charges.

## **New Options**

#### LTC Billing Clock Maintenance

This option allows you to open or edit a LTC Billing Clock for a patient. You can edit the Start Date or Days Not Subject To LTC Copay (Free Days).

If you enter a patient who does not already have a LTC Billing Clock open, you will be asked if you want to add one. If you answer yes, you will be asked for the start date.

Select PATIENT NAME: **IBPATIENT, ONE** IBPATIENT, ONE 6-1-43 000450000 07-18-00 NSC VETERAN Enrollment Priority: Category: NOT ENROLLED End Date: 07/18/2000 The patient IBPATIENT, ONE has no LTC clock on file. Do you want to add one? No// **y** (Yes) You need to specify the clock start date Enter a date: **1/1/02** 

Once you enter the Start Date for a new patient or the name of a patient who already has a LTC billing clock open, the billing clock information for that patient is displayed.

IBPATIENT, ONE 000-45-0000 06/01/1943 NSC VETERAN \_\_\_\_\_ LTC Copay Clock Start Date: Jan 01, 2002 Clock Status: OPEN LTC Copay Clock End Date : Dec 31, 2002 Free Days Remaining: 21 Days Not Subject To LTC Copay: none User Added Entry : MARY ELLEN May 13, 2002 3:24 pm User Last Updated: \_\_\_\_\_ You can edit Start Date OR Days Not Subject To LTC Copay (Free Days) Select one of the following: S Start Date F Free Days Enter response: **S** Start Date Enter a date: Jan 01, 2002// 2/1

If you edit the Start Date, the End Date is automatically re-calculated (for one year).

IBPATIENT, ONE000-45-000006/01/1943NSC VETERANLTC Copay Clock Start Date:Feb 01, 2002<br/>Jan 31, 2003Clock Status: OPEN<br/>LTC Copay Clock End Date :Jan 31, 2003Free Days Remaining: 21<br/>Days Not Subject To LTC Copay: noneMay 13, 2002 3:24 pm<br/>May 17, 2002 3:33 pm

When you choose to edit the Free Days, you can add, edit, or delete the days not subject to LTC copay. Dates prior to the start of the patient's billing clock or after the current date may not be entered. Up to 21 Free Days may be entered.

#### Adding a Free Day

```
Enter response: Free Days
 Days Not Subject To LTC Copay: none
    Select one of the following:
         Α
                   Add
         Е
                   Edit
                   Delete
         D
Enter response: a Add
Enter a date: 2/4
                                       ... Feb 04, 2002 was added.
Enter a date: 2/7
                                       ... Feb 07, 2002 was added.
Enter a date:
  Days Not Subject To LTC Copay:
     1
        Feb 04, 2002 2
                                Feb 07, 2002
```

#### Editing a Free Day

Days Not Subject To LTC Copay: Feb 04, 2002 2 1 Feb 07, 2002 Select one of the following: Add Α E Edit D Delete Enter response: e Edit Enter a number (1-2): 1 Enter a date: 2/5 Days Not Subject To LTC Copay: 1 Feb 05, 2002 2 Feb 07, 2002

```
Deleting a Free Day
```

```
Days Not Subject To LTC Copay:
      1
         Feb 05, 2002
                               2
                                  Feb 07, 2002
     Select one of the following:
          А
                   Add
         Е
                   Edit
          D
                   Delete
Enter response: d Delete
Enter a number (1-2): 2
Are you sure you want to delete this date? No// y (Yes)
 Days Not Subject To LTC Copay:
         Feb 05, 2002
     1
```

As Free Days are added and deleted, the "Free Days Remaining" and "Days Not Subject To LTC Copay" fields are re-calculated. In the following example, four free days have been entered, which leaves 17 days remaining.

```
000-45-0000 06/01/1943
IBPATIENT, ONE
                                               NSC VETERAN
_____
 LTC Copay Clock Start Date: Feb 01, 2002
                                          Clock Status: OPEN
 LTC Copay Clock End Date : Jan 31, 2003
 Free Days Remaining: 17
 Days Not Subject To LTC Copay:
                 3
                          Mar 07, 2002
       Feb 05, 2002
    1
    2
       Mar 01, 2002
                       4
                          Mar 08, 2002
```

### LTC Billing Clock Inquiry

The LTC Billing Clock Inquiry option allows users to view the details of the LTC Billing clock for a specific patient. No changes can be made through this option.

Select LTC Billing Menu Option: INQL LTC Billing Clock Inquiry Select PATIENT NAME: IBPATIENT, TWO 5-1-25 000450000 NSC VETERAN 12D(NHCU) Enrollment Priority: Category: IN PROCESS End Date: Enter <RETURN> to continue. <RET> Choose LTC BILLING CLOCK (1-2): Feb 02, 2002// ?? IBPATIENT, TWO has the following LTC Copay Clocks 1 Oct 01, 2001 - Sep 30, 2002 CANCELLED 2 Feb 02, 2002 - Feb 01, 2003 OPEN Choose LTC BILLING CLOCK (1-2): Feb 02, 2002// **<RET>** (Feb 02, 2002) DEVICE: HOME// **<RET>** UCX/TELNET Right Margin: 80// <RET>

| IBPATIENT, TWO                                                     | 000-45-0000                               | 05/01/1925   | NSC VETERAN           |
|--------------------------------------------------------------------|-------------------------------------------|--------------|-----------------------|
| LTC Copay Clock Sta:<br>LTC Copay Clock End<br>Free Days Remaining | rt Date: Feb 02,<br>Date : Feb 01,<br>: 0 | 2002<br>2003 | Clock Status: OPEN    |
| Days Not Subject To                                                | LTC Copay:                                |              |                       |
| 1 Mar 26, 2003                                                     | 2 8 Ap:                                   | r 02, 2002   | 15 Apr 09, 2002       |
| 2 Mar 27, 2003                                                     | 2 9 Ap:                                   | r 03, 2002   | 16 Apr 10, 2002       |
| 3 Mar 28, 2002                                                     | 2 10 Ap:                                  | r 04, 2002   | 17 Apr 11, 2002       |
| 4 Mar 29, 2003                                                     | 2 11 Ap:                                  | r 05, 2002   | 18 Apr 12, 2002       |
| 5 Mar 30, 200                                                      | 2 12 Ap:                                  | r 06, 2002   | 19 Apr 13, 2002       |
| 6 Mar 31, 200                                                      | 2 13 Ap:                                  | r 07, 2002   | 20 Apr 14, 2002       |
| 7 Apr 01, 2003                                                     | 2 14 Ap:                                  | r 08, 2002   | 21 Feb 02, 2002       |
| User Added Entry : 1                                               | EDWARD                                    |              | Mar 26, 2002 4:54 pm  |
| User Last Updated:                                                 | SIMON                                     |              | May 15, 2002 11:33 am |
|                                                                    |                                           |              |                       |
|                                                                    |                                           |              |                       |
| Enter RETURN to contin                                             | nue or ' <b>^</b> ' to exa                | it:          |                       |

#### LTC Single Patient Billing Profile

This option prints a LTC billing profile for a specific patient. You can include the days not subject to LTC copay and/or LTC events. The default for the start with date is the start date for the LTC Billing Clock, and the default for the go to date is the current date.

Select PATIENT NAME: IBPATIENT, ONE IBPATIENT, ONE 12-6-59 000450000 11E REHAB NSC VETERAN \_\_\_ Financial query queued to be sent to HEC... Enter <RETURN> to continue. IBPATIENT, ONE has the following LTC Copay Clock Jan 05, 2002 - Jan 04, 2003 1 OPEN Start with DATE: Jan 05, 2002// (Jan 05, 2002) Go to DATE: Aug 20, 2002// (Aug 20, 2002) Include DAYS NOT SUBJECT TO LTC COPAY on this report? YES// Include LTC EVENTS on this report? YES// DEVICE: HOME// UCX/TELNET Right Margin: 80//

LTC Billing Profile for IBPATIENT, ONE 000-45-0000 From 01/05/02 through 08/20/02 Aug 20, 2002@14:08 Page: 1 \_\_\_\_\_ LTC Copay Clock Start Date: 01/05/02 Clock Status: OPEN LTC Copay Clock End Date: 01/04/03 Days Not Subject To LTC Copay: 

 1
 Apr 01, 2002
 8
 Apr 08, 2002
 15
 Apr 15, 2002

 2
 Apr 02, 2002
 9
 Apr 09, 2002
 16
 Apr 16, 2002

 3
 Apr 03, 2002
 10
 Apr 10, 2002
 17
 Apr 17, 2002

 4
 Apr 04, 2002
 11
 Apr 11, 2002
 18
 Apr 18, 2002

 5
 Apr 05, 2002
 12
 Apr 12, 2002
 19
 Jan 05, 2002

 6
 Apr 07, 2002
 14
 Apr 14, 2002
 21
 Jan 07, 2002

 BILL DATE BILL TO BILL TYPE BILL # TOT CHARGE \_\_\_\_\_ LTC CHARGES FOR JANUARY 2002 01/23/02 01/31/02 LTC INPATIENT GEM K90037Z \$500.00 \_\_\_\_\_ Monthly LTC Copay Cap: \$0.00 (181+ days) \$500.00 Monthly LTC Events: Enter RETURN to continue or '^' to exit:

## **Modified Options**

The following IB options have been modified to include LTC events. For more complete documentation on how these options work, please refer to <u>the Integrated Billing V. 2.0 User</u> <u>Manual</u> in the VistA Documentation Library (VDL).

### **Billing Activity List**

The name of this option has been changed from "Means Test Billing Activity List" to "Billing Activity List". All references to Means Test and Category C have been removed. The report has been modified to include both MT and LTC events.

```
Select OPTION NAME: Billing Activity List
Billing Activity List
    Select one of the following:
         0
                  NO
         1
                  YES
Run this report for Purple Heart Vets only?: NO// <RET>
Start with DATE: T-60 (MAR 21, 2002)
Go to DATE: t (MAY 20, 2002)
DEVICE: HOME// <RET> UCX/TELNET
                                 Right Margin: 80// <RET>
                                        MAY 20, 2002@17:31
Billing Activity List
                                                                 Page: 1
Charges from 03/21/02 through 05/20/02
PATIENT/ID
               DESCRIPTION
                                STATUS
                                             FROM
                                                       ТΟ
                                                             UNITS CHARGE
_____
               _____
IBPT, ONE 0000 INPT PER DIEM BILLED
                                           08/29/01 04/18/02 233 $2,330.00
                               BILLED
               INPT PER DIEM
                                           08/29/01
                                                    04/18/02 233 $2,330.00
                               BILLED
               INPT PER DIEM
                                           03/07/02 04/10/02 35
                                                                   $350.00
                                                                   $80.00
               INPT PER DIEM
                               BILLED
                                           04/11/02 04/18/02
                                                              8
               INPT PER DIEM
                               INCOMPLETE 04/19/02 05/13/02 25
                                                                   $250.00
IBPT, TWO 0000 INPT PER DIEM
                                ON HOLD (IN 02/26/02 03/24/02
                                                              27
                                                                   $270.00
                                                                   $260.00
               INPT PER DIEM
                                ON HOLD (IN 02/27/02 03/24/02
                                                              26
IBPT, THRE 0000 OPT COPAY
                                CANCELLED
                                           04/19/02 04/19/02
                                                               1
                                                                    $15.00
               INPT PER DIEM
                                ON HOLD (IN 04/19/02 04/19/02
                                                               1
                                                                    $10.00
IBPT, FOUR 0000 LTC OPT ADHC
                                ON HOLD (IN 04/26/02 04/26/02
                                                               1
                                                                    $15.00
               OPT COPAY
                                ON HOLD (IN 04/29/02 04/29/02
                                                              1
                                                                    $15.00
               LTC OPT ADHC
                                ON HOLD (IN 04/29/02
                                                    04/29/02
                                                                    $15.00
                                                               1
               OPT COPAY
                                CANCELLED
                                           04/30/02 04/30/02
                                                               1
                                                                    $50.00
```

\* Purple Heart Recipient Enter RETURN to continue or '^' to exit:

## Cancel/Edit/Add Patient Charges

This Cancel/Edit/Add Patient Charges option has been modified to allow users to Cancel or Add LTC charges that fall outside of a patient's 21 free days in their LTC Billing Clock.

Select OPTION NAME: CANCEL/EDIT/ADD Patient ChargE IB CANCEL/EDIT/ADD CHARGES Cancel/Edit/Add Patient Charges Select PATIENT NAME: IBPATIENT, ONE IBPATIENT, ONE 5-1-25 000450000 NSC VETERAN 12D(NHCU) Enrollment Priority: Category: IN PROCESS End Date: Enter <RETURN> to continue. <RET> Search for CHARGES from: MAY 20, 2001// FEB 14, 2002 (FEB 14, 2002) to: MAY 20, 2002// <RET> (MAY 20, 2002) Include RX COPAY charges? NO// <RET>

| Cha                     | Charges May 20, 2002@16:50:56 Page: 1 of 1 |            |                  |          |               |               |            |
|-------------------------|--------------------------------------------|------------|------------------|----------|---------------|---------------|------------|
| Cancel/Edit/Add Charges |                                            | Hay 20, 20 | 00Zer0-5         | 0-50     | 02/14/02 דעסי | T 05/20/02    |            |
|                         | icer/Eurc/A                                | TENT ONE   | 20000            |          |               |               | ) 0)/20/02 |
| Pat                     | Jent. IBPA                                 | ILENI, ONE | A0000            |          |               |               |            |
|                         | Bill From                                  | Bill To    | Charge Type      | Stop     | Bill #        | Status        | Charge     |
| 1                       | 02/14/02                                   | 02/21/02   | LTC INPT RESPITE | E NEW    | K90033W       | BILLED        | \$218      |
| 2                       | 02/24/02                                   | 02/27/02   | OBSERVATION COPA | AY NEW   |               | ON HOLD       | \$50       |
| 3                       | 02/25/02                                   | 02/25/02   | OPT COPAY NEW    | 301      |               | CANCELLED     | \$15       |
| 4                       | 02/25/02                                   | 02/25/02   | OPT COPAY NEW    | 301      |               | CANCELLED     | \$15       |
| 5                       | 02/26/02                                   | 03/24/02   | INPT PER DIEM N  | EW       |               | ON HOLD       | \$270      |
| 6                       | 02/27/02                                   | 03/06/02   | INPT PER DIEM N  | EW       |               | ON HOLD       | \$80       |
| 7                       | 02/27/02                                   | 03/06/02   | INPT PER DIEM NA | EW       |               | ON HOLD       | \$80       |
| 8                       | 02/27/02                                   | 03/06/02   | INPT PER DIEM N  | EW       |               | ON HOLD       | \$80       |
| 9                       | 02/27/02                                   | 03/24/02   | INPT PER DIEM N  | EW       |               | ON HOLD       | \$260      |
|                         |                                            |            |                  |          |               |               |            |
|                         | Enter ?? for more actions                  |            |                  |          |               |               |            |
| AC                      | Add a Cha                                  | rge        | CP Change Pat    | tient    | UE            | Update Events |            |
| EC                      | Edit a Ch                                  | arge       | CD Change Dat    | te Range |               |               |            |
| CC                      | CC Cancel a Charge PC Pass a Charge        |            |                  |          |               |               |            |
| Se]                     | Select Action: Quit// EC Edit a Charge     |            |                  |          |               |               |            |
| Sel                     | Select Charge(s): (1-9): 1                 |            |                  |          |               |               |            |
|                         | Select Charge(s). (1 )). I                 |            |                  |          |               |               |            |

## Editing a LTC Charge

LTC Charges may not be edited in this option. You must cancel the existing charge and add a new one.

E D I T A C H A R G E Processing Charge #1 Name: IBPATIENT, ONE ID: 000-45-0000 Sorry! You cannot edit LTC copayment charges. Please cancel this charge and add a new charge.

Press RETURN to process the next charge or to return to the list: <RET>

| Charges                               | Page: 1 of 1                     |                        |  |  |
|---------------------------------------|----------------------------------|------------------------|--|--|
| Cancel/Edit/Add Charges               | 3                                | 02/14/02 THRU 05/20/02 |  |  |
| Patient: IBPATIENT, ON                | E A0000                          |                        |  |  |
| Bill From Bill To                     | Charge Type         Stop  Bill # | Status Charge          |  |  |
| 1 02/14/02 02/21/02                   | LTC INPT RESPITE NEW K90033W     | BILLED \$218           |  |  |
| 2 02/24/02 02/27/02                   | OBSERVATION COPAY NEW            | ON HOLD \$50           |  |  |
| 3 02/25/02 02/25/02                   | OPT COPAY NEW 301                | CANCELLED \$15         |  |  |
| 4 02/25/02 02/25/02                   | OPT COPAY NEW 301                | CANCELLED \$15         |  |  |
| 5 02/26/02 03/24/02                   | INPT PER DIEM NEW                | ON HOLD \$270          |  |  |
| 6 02/27/02 03/06/02                   | INPT PER DIEM NEW                | ON HOLD \$80           |  |  |
| 7 02/27/02 03/06/02                   | INPT PER DIEM NEW                | ON HOLD \$80           |  |  |
| 8 02/27/02 03/06/02                   | INPT PER DIEM NEW                | ON HOLD \$80           |  |  |
| 9 02/27/02 03/24/02                   | INPT PER DIEM NEW                | ON HOLD \$260          |  |  |
|                                       |                                  |                        |  |  |
| Enter ?? for more actions             |                                  |                        |  |  |
| AC Add a Charge                       | CP Change Patient UE             | Update Events          |  |  |
| EC Edit a Charge                      | CD Change Date Range             |                        |  |  |
| CC Cancel a Charge                    | PC Pass a Charge                 |                        |  |  |
| Select Action: Quit// AC Add a Charge |                                  |                        |  |  |

Adding a LTC Charge

| ADD A CH                                                                                                    | ARGE                                                             |  |  |  |
|----------------------------------------------------------------------------------------------------|------------------------------------------------------------------|--|--|--|
| Name: IBPATIENT, ONE<br>ID: 000-45-0000                                                                                                    | ** ACTIVE BILLING CLOCK **<br>Clock Begin Date: 12/02/01         |  |  |  |
| <pre>Select CHARGE TYPE: LTC     1 LTC INPATIENT DOMICILARY DG LTC INPT DOM NEW     2 LTC INPATIENT GEM DG LTC INPT GEM NEW     3 LTC INPATIENT NURSING HOME DG LTC INPT NHCU NEW     4 LTC INPATIENT RESPITE DG LTC INPT RESPITE NEW     5 LTC OUTPATIENT ADHC DG LTC OPT ADHC NEW Press <return> to see more, '^' to exit this list, OR CHOOSE 1-5: 3 DG LTC INPT NHCU NEW</return></pre> |                                                                  |  |  |  |
| **Last LTC Billing Clock Start Date: Feb 02, 2002 Free Days Remaining: 0<br>Charge for services from: FEB 22, 2002 (FEB 22, 2002)<br>Charge for services to: FEB 28, 2002 (FEB 28, 2002)                                                                                                    |                                                                  |  |  |  |
| Calculated Monthly Copay Cap Type to be u<br>Calculated Monthly Copay Cap<br>Total previously bil                                                                                                    | sed: INPATIENT < 181 days.<br>is: \$ 30,000.00<br>led: \$ 800.00 |  |  |  |
| Charge to be billed> \$679.00 (for 7 days)                                                                                                    |                                                                  |  |  |  |
| Linked charge to admission on 02/02/02 (Di                                                                                                    | scharged on $02/22/02)$                                          |  |  |  |
| Okay to add this charge? <b>YES</b> done.<br>Passing the charge directly to Accounts Receivable done                                                                                                    |                                                                  |  |  |  |

Press RETURN to process the next charge or to return to the list: <RET>

| Charges                                  | May 20, 2002@17:09:26           | Page: 1 of 1           |  |  |
|------------------------------------------|---------------------------------|------------------------|--|--|
| Cancel/Edit/Add Charges                  |                                 | 02/14/02 THRU 05/20/02 |  |  |
| Patient: IBPATIENT, ONE                  | A0000                           |                        |  |  |
| Bill From Bill To                        | Charge Type        Stop  Bill # | Status Charge          |  |  |
| 1 02/14/02 02/21/02                      | LTC INPT RESPITE NEW K90033W    | BILLED \$218           |  |  |
| 2 02/22/02 02/28/02                      | LTC INPT NHCU NEW               | ON HOLD \$679          |  |  |
| 3 02/24/02 02/27/02                      | OBSERVATION COPAY NEW           | ON HOLD \$50           |  |  |
| 4 02/25/02 02/25/02                      | OPT COPAY NEW 301               | CANCELLED \$15         |  |  |
| 5 02/25/02 02/25/02                      | OPT COPAY NEW 301               | CANCELLED \$15         |  |  |
| 6 02/26/02 03/24/02                      | INPT PER DIEM NEW               | ON HOLD \$270          |  |  |
| 7 02/27/02 03/06/02                      | INPT PER DIEM NEW               | ON HOLD \$80           |  |  |
| 8 02/27/02 03/06/02                      | INPT PER DIEM NEW               | ON HOLD \$80           |  |  |
| 9 02/27/02 03/06/02                      | INPT PER DIEM NEW               | ON HOLD \$80           |  |  |
| 10 02/27/02 03/24/02                     | INPT PER DIEM NEW               | ON HOLD \$260          |  |  |
| Enter ?? for more actions                |                                 |                        |  |  |
| AC Add a Charge                          | CP Change Patient UE            | Update Events          |  |  |
| EC Edit a Charge                         | CD Change Date Range            |                        |  |  |
| CC Cancel a Charge                       | PC Pass a Charge                |                        |  |  |
| Select Action: Quit// CC Cancel a Charge |                                 |                        |  |  |
| Select Charge(s): (1-10): 2              |                                 |                        |  |  |

## Canceling a LTC Charge

Select Action: Quit//

| CANCEL A CHARGE<br>Processing Charge #2                                                                            |                                                                                   |            |                                    |                   |  |
|----------------------------------------------------------------------------------------------------|-----------------------------------------------------------------------------------|------------|------------------------------------|-------------------|--|
|                                                                                                    | Name: IBPATIENT, ONEType: LTC INPT NHCU NEWID: 000-45-0000Amt: \$679 (INCOMPLETE) |            |                                    |                   |  |
| Se                                                                                                    | lect CANCEL                                                                       | LATION REA | SON: ENTERED IN ERROR              |                   |  |
| Okay to cancel this charge? <b>YES</b><br>Updating the status of the charge to 'cancelled' done.                   |                                                                                   |            |                                    |                   |  |
| Press RETURN to process the next charge or to return to the list: <b><ret></ret></b><br>Rebuilding list of charges |                                                                                   |            |                                    |                   |  |
|                                                                                                    |                                                                                   |            |                                    |                   |  |
| Cha                                                                                                    | arges                                                                             | dd Chawrag | May 20, 2002@17:10:21 P            | age: 1 of 1       |  |
| Da                                                                                                    | tient: TRPA                                                                       | TTENT ONE  | ۵۵/14<br>۵۵/۱۹                     | /UZ IHRU US/ZU/UZ |  |
| 1 a                                                                                                    | Bill From                                                                         | Bill To    | Charge Type Stop Bill # Statu      | s Charge          |  |
| 1                                                                                                    | 02/14/02                                                                          | 02/21/02   | LTC INPT RESPITE NEW K90033W BILLE | D \$218           |  |
| 2                                                                                                    | 02/22/02                                                                          | 02/28/02   | LTC INPT NHCU NEW CANCE            | LLED \$679        |  |
| 3                                                                                                    | 02/24/02                                                                          | 02/27/02   | OBSERVATION COPAY NEW ON HO        | LD \$50           |  |
| 4                                                                                                    | 02/25/02                                                                          | 02/25/02   | OPT COPAY NEW 301 CANCE            | LLED \$15         |  |
| 5                                                                                                    | 02/25/02                                                                          | 02/25/02   | OPT COPAY NEW 301 CANCE            | LLED \$15         |  |
| 6                                                                                                    | 02/26/02                                                                          | 03/24/02   | INPT PER DIEM NEW ON HO            | LD \$270          |  |
| 7                                                                                                    | 02/27/02                                                                          | 03/06/02   | INPT PER DIEM NEW ON HO            | LD \$80           |  |
| 8                                                                                                    | 02/27/02                                                                          | 03/06/02   | INPT PER DIEM NEW ON HO            | LD \$80           |  |
| 9                                                                                                    | 02/27/02                                                                          | 03/06/02   | INPT PER DIEM NEW ON HO            | LD \$80           |  |
| 10                                                                                                    | 02/27/02                                                                          | 03/24/02   | INPT PER DIEM NEW ON HO            | LD \$260          |  |
| Enter ?? for more actions                                                                                          |                                                                                   |            |                                    |                   |  |
| AC                                                                                                    | Add a Cha                                                                         | rge        | CP Change Patient UE Update        | Events            |  |
| EC                                                                                                    | Edit a Ch                                                                         | large      | CD Change Date Range               |                   |  |
| CC                                                                                                    | Cancel a                                                                          | Charge     | PC Pass a Charge                   |                   |  |

#### **Outpatient/Registration Events Report**

The Outpatient/Registration Events Report has been modified to include all LTC outpatient activities within a user-specified date range.

Select OPTION NAME: Outpatient/Registration Events Report Outpatient/Registration Events Report Start with DATE: APR 29 (APR 29, 2002) Go to DATE: APR 30 (APR 30, 2002) DEVICE: HOME// <RET> UCX/TELNET Right Margin: 80// <RET>

Means Test/LTC Outpatient and Registration Activity for 04/29/02 Printed: 05/20/02 Page: 1 Patient/Event Time Clinic/Stop Appt.Type (Status) IBPATIENT, ONE 0000 \*\*Insured\*\* CLINIC APPT 10:00 TEST CLINIC REGULAR CHECKED OUT Stop Code: ADULT DAY HEALTH #190 Primary Care \* \$15.00 OUTPATIENT COPAY ON HOLD (INS) \* \$15.00 LTC OUTPATIENT ADHC ON HOLD (INS) Enter RETURN to continue or '^' to exit: <RET> Means Test/LTC Outpatient and Registration Activity for 04/30/02 Printed: 05/20/02 Page: 2 Patient/Event Time Clinic/Stop Appt.Type (Status) \*\*Insured\*\* IBPATIENT, ONE 0000 CLINIC APPT 08:00 TEST TWO CLINIC REGULAR CHECKED OUT 10:00 TEST CLINIC REGULAR CHECKED OUT Stop Code: ALZH/DEMEN/CLIN #320 Specialty Care \* \$50.00 OUTPATIENT COPAY CANCELLED \* \$15.00 LTC OUTPATIENT ADHC ON HOLD (INS) Enter RETURN to continue or '^' to exit: